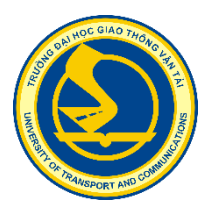

# HƯỚNG DẪN PHẢN BIỆN

# I. ĐĂNG KÝ TÀI KHOẢN VÀ ĐĂNG NHẬP VÀO PHẦN MỀM

#### ≻ Lưu ý

- Đối với các phản biện là người trong Trường Đại học Giao thông vận tải (ĐHGTVT) không phải đăng ký tài khoản nữa mà bắt buộc phải dùng tài khoản và mật khẩu văn phòng điện tử đã được Trường ĐH GTVT cấp để đăng nhập.

- Đối với các phản biện là người ngoài Trường ĐH GTVT thì phải bắt buộc phải đăng ký tài khoản theo các bước hướng dẫn sau:

#### 1. Đăng ký tài khoản

Trên trang chủ của tạp chí  $\rightarrow$  Nhấn "Đăng ký" (Register)  $\rightarrow$  Người dùng khai báo các thông tin hồ sơ cá nhân. Những trường thông tin có dấu \* là bắt buộc phải nhập.

| TRƯỜNG ĐẠI HỌC<br>GIAO THÔNG VẬN TẢI<br>University of Transport and Communications<br>ISSN (Online): 2615-9554<br>ISSN (Print): 1859-2724 | Tiếng Việt · Đảng kỳ Đăng nhập<br>TẠP CHÍ KHOA HỌC GIAO THÔNG VẬN TẢI<br>Transport And Communication Science Journal |
|----------------------------------------------------------------------------------------------------|----------------------------------------------------------------------------------------------------|
| Trang chủ Các số tạp chí - Gửi bài Hướng dẫn                                                                                              | Thông báo                                                                                                    |
| Trang chủ > Đăng ký<br>Hồ sơ<br>Họ *                                                                                                    | Google                                                                                                    |
| Nguyễn<br>Tên đệm                                                                                                    | Scholar                                                                                                    |
| Đảng<br>Tên gọi *<br>Khoa                                                                                                    | coming soon<br>CitationGate<br>Tư liệu Khoa học Việt Nam                                                             |
| Cơ quan *<br>DH QGHN<br>Quốc gia *                                                                                                    | Visitors<br>VN 481 PL 2<br>US 12 ID 1<br>CN 4 Z<br>VN 481 PL 2<br>US 12 ID 1<br>VN 481 ID 1<br>VN 481 ID 1           |

#### Trang chủ 👌 Đăng ký

| Hồ sơ                                                                                                    |
|----------------------------------------------------------------------------------------------------|
|                                                                                                    |
| Họ*                                                                                                    |
| Nguyen                                                                                                    |
| Tên đệm                                                                                                    |
| Đăng                                                                                                    |
| Tên gọi *                                                                                                    |
| Khoa                                                                                                    |
| Cơ quan *                                                                                                    |
| ÐH QGHN                                                                                                    |
| Quốc gia *                                                                                                    |
| Việt Nam 🗸                                                                                                    |
| Đăng nhập                                                                                                    |
| Email *                                                                                                    |
| khoa1976@gmail.com                                                                                                    |
| Tên đăng nhập *                                                                                                    |
| dangkhoa                                                                                                    |
| Mật khẩu *                                                                                                    |
| •••••                                                                                                    |
| Lặp lại mật khẩu *                                                                                                    |
| •••••                                                                                                    |
| <ul> <li>Có, tôi đồng ý để dữ liệu của mình được thu thập và lưu trữ theo điều khoản bảo mật. Tôi cam kết, trong thời gian gửi và đợi kết quả phản biện, bản thảo này không gửi cho tạp chí/hội nghị khác</li> <li>Có, tôi muốn được thông báo về các ấn phẩm và thông báo mới.</li> </ul> |
|                                                                                                    |

☑ Có, tôi muốn được liên hệ với các yêu cầu để phản biện cho tạp chí này. Từ khóa

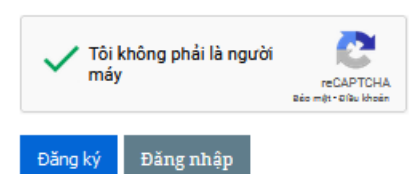

## 2. Đăng nhập vào phần mềm

Click vào ô "Đăng nhập" (Login) ở góc trên, phía tay phải;

Nhập "Tên đăng nhập" (Username) và "Mật khẩu" (Password) vào các ô tương ứng;

Click vào ô "Đăng nhập" (Login).

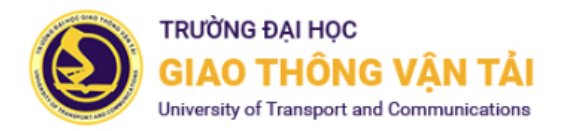

# TẠP CHÍ KHOA HỌC GIAO THÔNG VẬN TẢI

#### **Transport And Communication Science Journal**

ISSN (Online): 2615-9554 ISSN (Print): 1859-2724

| Trang chủ                         | Các số tạp chí -     | Gửi bài | Hướng dẫn | Thông báo |            |
|-----------------------------------|----------------------|---------|-----------|-----------|------------|
| Trang chủ 🔸 H                     | Đăng nhập            |         |           |           | coming     |
| Tên đăng nhập *<br>hoaptt         | )                    |         |           |           | Googl      |
| Mật khẩu                          |                      | _       |           |           | Schola     |
| Quền Mật khấu?<br>🖉 Ghi nhớ Tên đ | ăng nhập và Mật khẩu |         |           |           | 501010     |
| Đăng nhập Đă                      | ng ký                |         |           |           | CitationGa |

Hình 1. Đăng nhập vào phần mềm

## » Nếu quên "Mật khẩu"

\* Đối với các phản biện là người trong trường sử dụng tài khoản văn phòng điện tử nếu quên mật khẩu → phản biện vào hệ thống văn phòng điện tử <u>http://vanphongdientu.utc.edu.vn</u> → Click vào "Bạn quên mật khẩu đăng nhập?" hiển thị giao diện như hình dưới.

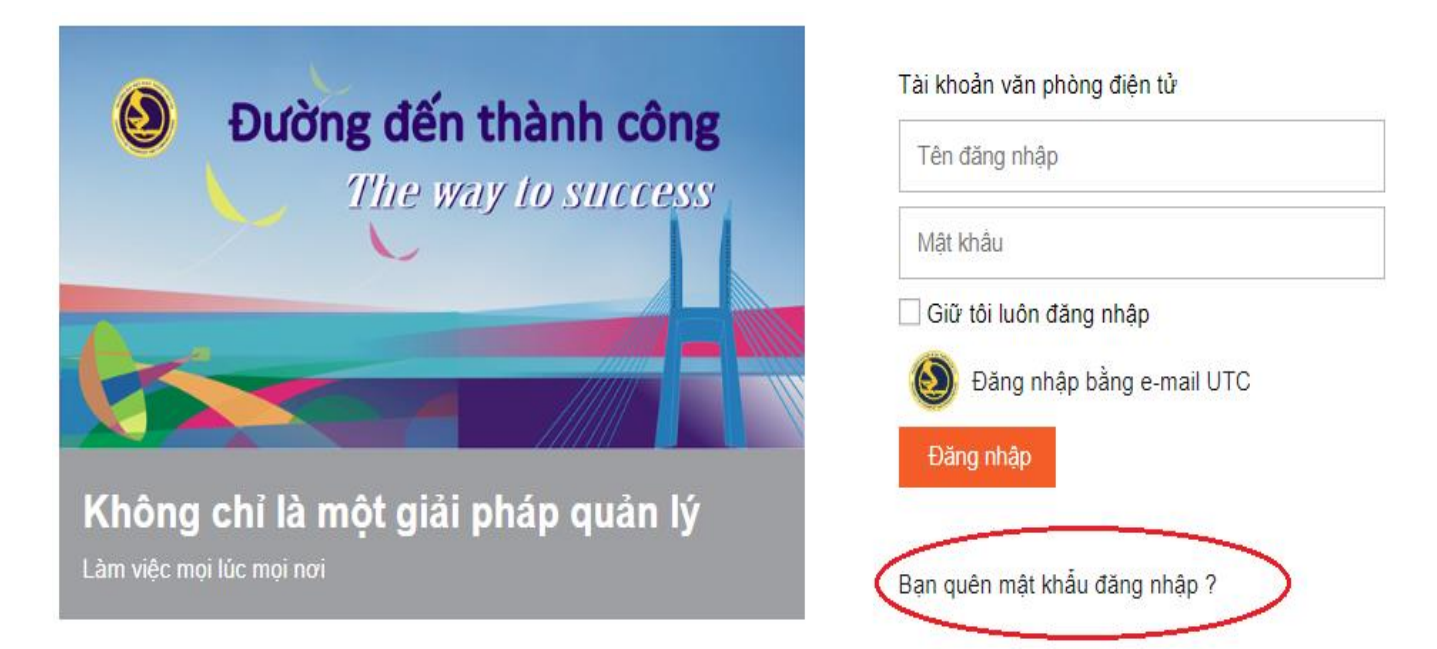

Nhập "Mã bảo mật", "Mật khẩu" → Nhấn "Cập nhật" → hệ thống vpđt sẽ tự động gửi mail
 cho tác giả tên tài khoản và mật khẩu mới.

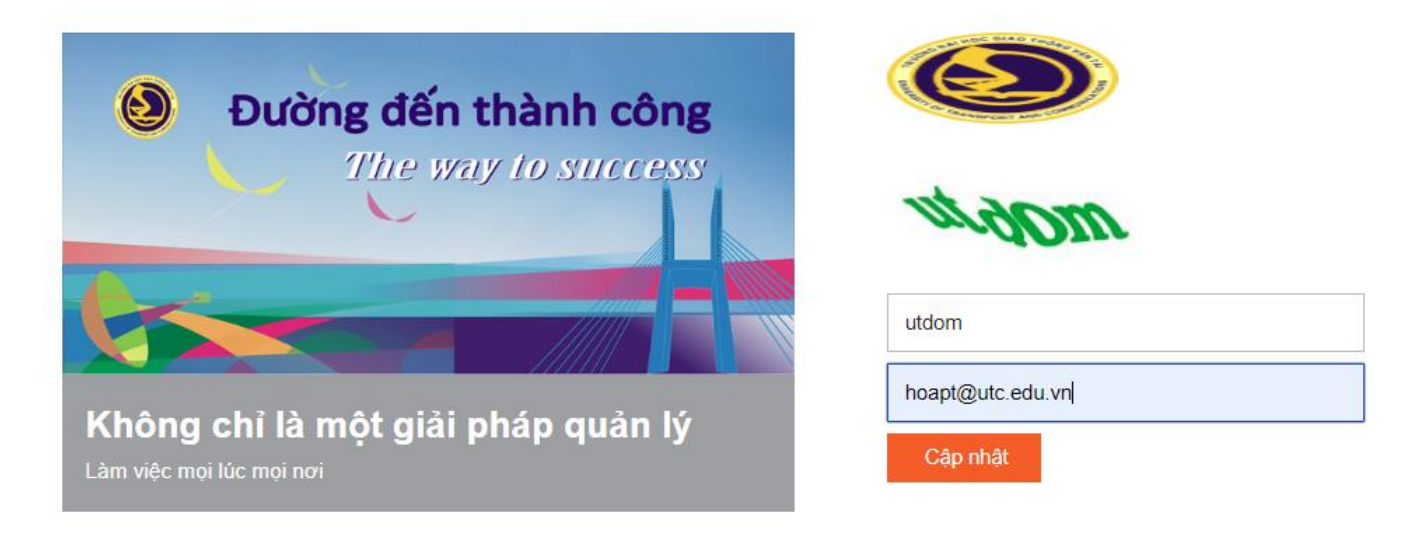

\* Đối với phản biện là người ngoài trường → Click vào ô "Quên mật khẩu?" (Forgot your password?); Nhập địa chỉ E-mail mà đã sử dụng để đăng ký tài khoản.

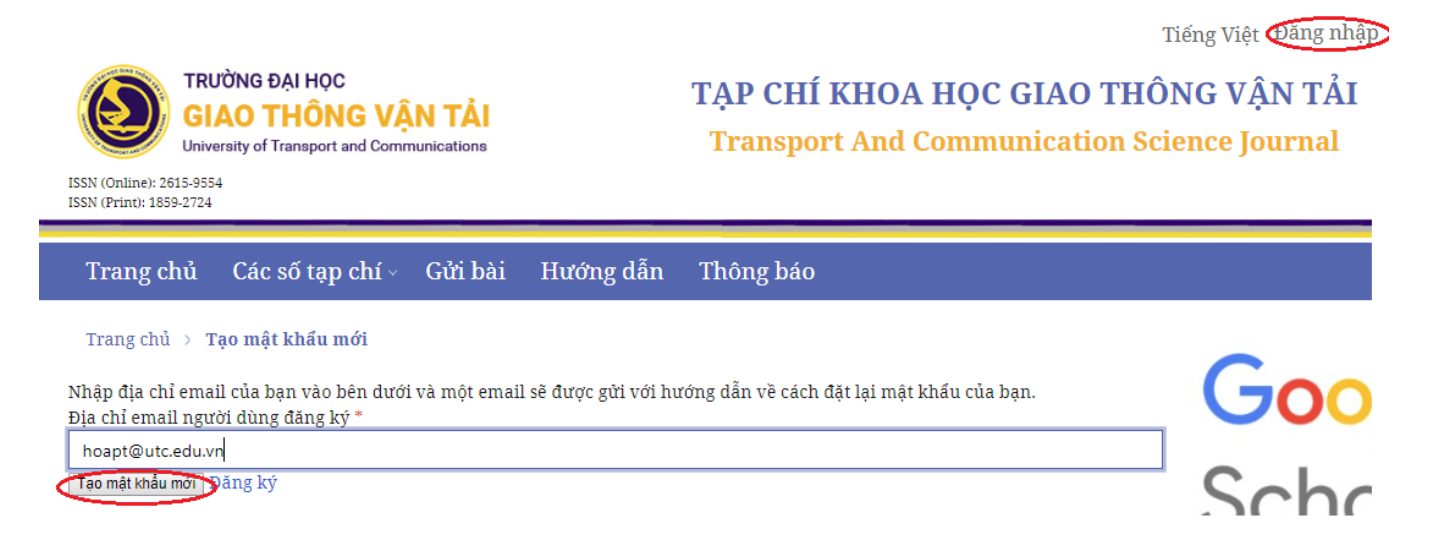

Hình 2. Lấy lại "Mật khẩu" để đăng nhập vào phần mềm

Click vào ô "Tạo mật khẩu mới" (Reset Password);

Mật khẩu mới sẽ được tạo và tự động gửi đến địa chỉ E-mail;

Chú ý: Kiểm tra hộp "Thư rác" (Spam) của E-mail vì thư gửi tự động có thể nằm ở đây; Có thể cần click thêm vào đường link và ô "Report not spam" trong thư E-mail;

Sử dụng "Mật khẩu" mới này để đăng nhập vào phần mềm.

## Dổi lại "Mật khẩu":

Sau khi đăng nhập, có thể đổi lại "Mật khẩu" (Password) bằng cách click vào tên đăng nhập ở góc phải màn hình  $\rightarrow$  Nhấn "View profile"  $\rightarrow$  Nhập "Mật khẩu hiện tại" (Current password), nhập "Mật khẩu mới" (New password) và "Nhập lại mạt khẩu mới" (Repeat new password)  $\rightarrow$  nhấn "Ghi lại" (Save).

| Tạp chí Khoa học Giao thông vận tả                               | li Tasks 6            |                      |                          | Tiếng Việt                | 👁 Xem tạp ch  | í 🎍 phanbien1             |
|------------------------------------------------------------------|-----------------------|----------------------|--------------------------|---------------------------|---------------|---------------------------|
| TRƯỜNG ĐẠI HỌC                                                   | Hồ sơ                 |                      |                          |                           | 4             | View Profile              |
| GIAO THONG VAN TAI<br>University of Transport and Communications |                       |                      |                          |                           |               | Thoát ra như<br>nhanhien1 |
| Bài nôp                                                          | Xác thực Liê          | n hệ Vai trò         | Công khai                | Mật khẩu                  | Thông báo     | Hướng dẫn                 |
|                                                                  |                       |                      |                          |                           |               |                           |
|                                                                  | Nhập mật khẩu hiện    | tại và mật khẩu mới  | của quý vị vào c         | ác ô dưới đây để          | đổi mật khẩu. |                           |
|                                                                  | Mật khẩu hiện tạ      | i                    |                          |                           |               |                           |
|                                                                  | •••••                 |                      |                          |                           |               |                           |
|                                                                  |                       |                      |                          |                           |               |                           |
|                                                                  | Mật khẩu mới          |                      |                          |                           |               |                           |
|                                                                  |                       |                      |                          |                           |               |                           |
|                                                                  | Mật khẩu phải có ít n | hất 6 kí tự.         |                          |                           |               |                           |
|                                                                  | •••••                 |                      |                          |                           |               |                           |
|                                                                  | Nhập lại mật khẩu m   | າຕິເ                 |                          |                           |               |                           |
|                                                                  |                       |                      |                          |                           |               |                           |
|                                                                  | Ghi lại Hủy           |                      |                          |                           |               |                           |
|                                                                  |                       |                      |                          |                           |               |                           |
|                                                                  | Dữ liệu của bạn được  | c lưu trữ phù hợp vớ | i <u>cam kết bảo m</u> á | <u>àt của chúng tôi</u> . |               |                           |

➤ Thay đổi thông tin cá nhân và đăng ký vai trò là người phản biện bài báo":
 Sau khi đăng nhập → Nhấn "View profile"

\* Tác giả có thể thay đổi các thông tin cá nhân như: Họ tên, chức danh... ở tab Xác thực.

\* Tác giả có thể đăng ký là người phản biện cho các bài báo bằng cách click vào tab Vai trò.

- Tích chọn Vai trò là Reviewer  $\rightarrow$  Chọn Hướng nghiên cứu trong danh sách các hướng nghiên cứu đã được cài đặt sẵn từ hệ thống.

- Nhập các thông tin Số CMND/CCCD, Mã số thuế, Số tài khoản ngân hàng, Mã chi nhánh ngân hàng.

| Tạp chí Khoa học Giao thông vậ                                                  | in tāi Tasks 🔞                                                                                    | 🤉 Tiếng Việt 💿 Xem tạp chí 🛔 phanbien 1                    |
|---------------------------------------------------------------------------------|---------------------------------------------------------------------------------------------------|------------------------------------------------------------|
| TRƯỜNG ĐẠI HỌC<br>GIAO THÔNG VẬN TẢI<br>Unwrity of Transport and Communications | Hồ sơ                                                                                             |                                                            |
| Bài nộp                                                                         | Xác thực Liên hệ Vai trờ Công khai Mật khẩu Thông báo                                             | 0 Hướng dẫn                                                |
|                                                                                 | Vai trò<br>☑ Reader<br>☑ Author<br>☑ Reviewer                                                     |                                                            |
|                                                                                 | × Kinh tế vận tải × Xây dựng Công trình giao thông × Cơ khí × Điện - Điện tử × Công nghệ thông ti | N × Kỹ thuật xây dựng × Môi trường và an toàn giao thống × |
|                                                                                 | Chọn hưởng nghiên củu *                                                                           |                                                            |
|                                                                                 |                                                                                                   |                                                            |
|                                                                                 | 22222                                                                                             |                                                            |
|                                                                                 | Số CMND/CCCD * Mã số thuế *                                                                       |                                                            |
|                                                                                 | 150721010401 086585                                                                               |                                                            |
|                                                                                 | Số TK ngân hàng * Mã chỉ nhánh ngân hàng                                                          | 7*                                                         |
|                                                                                 | Từ khóa                                                                                           |                                                            |
|                                                                                 | Ghi lại                                                                                           |                                                            |
|                                                                                 | Dữ liệu của bạn được lưu trữ phù hợp với <u>cam kết bảo mật của chúng tôi</u> .                   |                                                            |

# II. XÁC NHẬN ĐỒNG Ý HOẶC KHÔNG ĐỒNG Ý ĐỌC PHẢN BIỆN

- Phản biện nhận được một thư mời đọc phản biện từ Ban biên tập thông qua E-mail gửi tự động với tiêu đề vn] Mời phản biện bài báo - Tạp chí Khoa học Giao thông vận tải

- Nội dung thư gồm các thông tin về: tên bài báo, lịch phản biện, tóm tắt bài báo,.... Phản biện click vào đường Link trong thư e-mail để truy cập trực tiếp vào tài khoản và xem bản thảo bài báo.

- Chú ý: Vui lòng kiểm tra hộp thư rác (Spam) nếu không tìm thấy trong hộp thư đến.

+ Trước khi click vào đường link trên email để truy cập trực tiếp vào bản thảo bài báo, phản biện phải đăng nhập vào phần mềm <u>http://tcsj.utc.edu.vn</u> trước.

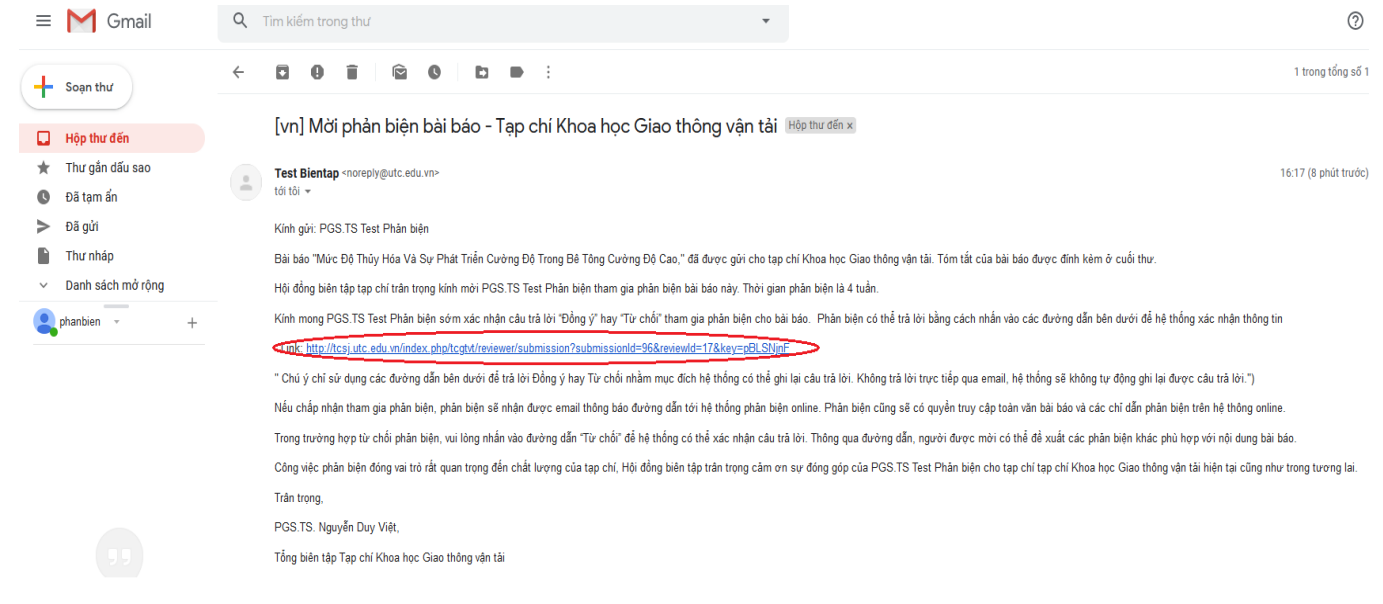

#### Lịch phản biện (Review Schedule): (Hình 4)

| Tạp chí Khoa học Giao thông Vận tải                 | Tasks 1                                                                                                    |                                                                                                    | 😗 Tiếng Việt                                                                                                    | 👁 Xem tạp chí                                                                                                    | 👌 phanbien                                                   |
|-----------------------------------------------------|----------------------------------------------------------------------------------------------------|----------------------------------------------------------------------------------------------------|----------------------------------------------------------------------------------------------------|----------------------------------------------------------------------------------------------------|--------------------------------------------------------------|
|                                                     |                                                                                                    |                                                                                                    |                                                                                                    |                                                                                                    |                                                              |
| Tór                                                 | m tắt                                                                                                    |                                                                                                    |                                                                                                    |                                                                                                    |                                                              |
| Bài<br>ngh<br>đoạ<br>đườ<br>tuy <del>i</del><br>với | báo trình bày mối quan hệ gi<br>hiệm nhiệt độ đoạn nhiệt. Tror<br>ạn nhiệt của 1 hỗn hợp BTCĐC<br>ờng cong đoạn nhiệt, từ đó xả<br>ến tính với mức độ thủy hóa, t<br>bê tông thường, gần như tỷ li | ữa sự phát triển cường độ của b<br>ng đó, các dữ liệu cần thiết được<br>. Các tham số nhiệt thủy hóa bao<br>àc định được mức độ thủy hóa. Đ<br>ương tự như bê tông thường. Tu<br>ệ thuận với cường độ chịu nén. | ê tông cường độ cao (BTCĐC) và mức<br>lấy từ kết quả thực nghiệm cường độ<br>gồm tham số thời gian và tham số hì<br>ối với hỗn hợp BTCĐC thí nghiệm, cườ<br>y nhiên cường độ ép chẻ của BTCĐC c | độ thủy hóa xác định<br>chịu nén, ép chẻ và n<br>nh dạng được tính to<br>ng độ chịu nén cũng<br>5 tốc độ phát triển nh | từ thí<br>hiệt độ<br>án dựa vào<br>có quan hệ<br>nanh hơn so |
| <b>Re</b> v<br>Blin                                 | <b>view Type</b><br>nd                                                                                                    |                                                                                                    |                                                                                                    |                                                                                                    |                                                              |
| Xer                                                 | <u>m tất cả thông tin chi tiết</u>                                                                                                    |                                                                                                    |                                                                                                    |                                                                                                    |                                                              |
| Re                                                  | view Schedule                                                                                                    |                                                                                                    |                                                                                                    |                                                                                                    |                                                              |
| 20                                                  | 19-11-20                                                                                                    | 2019-12-11                                                                                                    | 2019-12-18                                                                                                    |                                                                                                    |                                                              |
| Edit                                                | tor's Request                                                                                                    | Response Due Date                                                                                                    | Review Due Date                                                                                                    |                                                                                                    |                                                              |
|                                                     | ngày hết hạn<br>đó, tôi đồng ý để dữ liệu của<br>ả phản biện, bản thảo này khô<br>Chấp nhận phản biện, tiếp tục bư                                                                                 | i mình được thu thập và lưu trữ th<br>ng gửi cho tạp chí/hội nghị khác<br>ớc 2 Từ chối yêu cầu phản biện                                                                                                    | neo <u>điều khoản bảo mật</u> . Tôi cam kết,                                                                                                    | trong thời gian gửi và                                                                                                 | a đợi kết                                                    |

Editor 's Request là ngày Ban biên tập gửi thư mời phản biện đọc nhận xét bài báo;

*Response Due Date* là hạn để phản biện xác nhận đồng ý hay không đồng ý đọc phản biện. Phản biện có thể nhận được một cuộc gọi thông báo từ thư ký tòa soạn. Nếu sau ngày này mà phản biện chưa xác nhận thì sẽ có thư gửi qua E-mail để nhắc thông báo quá hạn;

*Review Due Date* là hạn để phản biện gửi kết quả nhận xét bản thảo bài báo. Nếu sau ngày này mà phản biện chưa gửi kết quả nhận xét thì sẽ có thư gửi qua E-mail để nhắc thông báo quá hạn.

| $\triangleright$ | Đồng | ý | đọc | phản | biện: | (Hình 5) | ) |
|------------------|------|---|-----|------|-------|----------|---|
|------------------|------|---|-----|------|-------|----------|---|

| Tạp chí Khoa học Giao thông Vận tải | Tasks 🚹                                                                                                    |                                                                                                    | ¢                                  | 🕽 Tiếng Việt      | 👁 Xem tạp chí        | 🍐 phanbien |
|-------------------------------------|----------------------------------------------------------------------------------------------------|----------------------------------------------------------------------------------------------------|------------------------------------|-------------------|----------------------|------------|
| <b>Revi</b><br>Blind                | iew Type                                                                                                    |                                                                                                    |                                    |                   |                      |            |
| Xem                                 | i tất cả thông tin chi tiết                                                                                                   |                                                                                                    |                                    |                   |                      | 1          |
| Pavi                                | iow Schodulo                                                                                                    |                                                                                                    |                                    |                   |                      |            |
| 201                                 | 9-11-20                                                                                                    | 2019-12-11                                                                                                | 2019-12-18                         |                   |                      | 2          |
| Edito                               | or's Request                                                                                                    | Response Due Date                                                                                         | Review Due Date                    |                   |                      |            |
| <u>Về n</u><br>Quả<br>Quả           | <u>igày hết hạn</u><br>Có, tôi đồng ý để dữ liệu của<br>phản biện, bản thảo này khô<br><b>hấp nhận phản biện, tiếp tục bư</b> | a mình được thu thập và lưu trữ th<br>ìng gửi cho tạp chí/hội nghị khác<br>ức 2 Từ chối yêu cầu phản biện | ieo <u>điều khoản bảo mật</u> . Từ | ôi cam kết, trong | g thời gian gửi và đ | ợi kết     |

- Trước tiên, click vào ô "Có, tôi đồng ý..." (Yes, I agree to have my data collected and stored according to the Policy Statement);

- Tiếp theo, click vào ô "Chấp nhận phản biện, tiếp tục đến Bước 2" (Accept Revie Continue to Step 2) để xác nhận đồng ý đọc phản biện.

#### Không đồng ý đọc phản biện:

| Tạp chí Khoa học Giao thông Vận t | åi Tasks 🚹                                                                               |                                                                |                                            | Tiếng Việt          | 👁 Xem tạp chí       | 🍐 phanbien |
|-----------------------------------|------------------------------------------------------------------------------------------|----------------------------------------------------------------|--------------------------------------------|---------------------|---------------------|------------|
|                                   | <b>Review Type</b><br>Blind                                                              |                                                                |                                            |                     |                     |            |
|                                   | <u>Xem tất cả thông tin chi tiết</u>                                                     |                                                                |                                            |                     |                     | ,          |
|                                   | Review Schedule                                                                          |                                                                |                                            |                     |                     |            |
|                                   | 2019-11-20                                                                               | 2019-12-11                                                     | 2019-12-18                                 |                     |                     | ,          |
|                                   | Editor's Request                                                                         | Response Due Date                                              | Review Due Date                            |                     |                     |            |
|                                   | <u>Về ngày hết hạn</u><br>☑ Có, tôi đồng ý để dữ liệu đ<br>quả phản biện, bản thảo này k | của mình được thu thập và lưu<br>hông gửi cho tạp chí/hội nghị | trữ theo <u>điều khoản bảo m</u> ậ<br>khác | t. Tôi cam kết, tro | ng thời gian gửi và | ı đợi kết  |
|                                   | Chấp nhận phản biện, tiếp tục                                                            | bước 2 Từ chối yêu cầu phản                                    | biện                                       |                     |                     |            |

- Trước tiên, click vào ô "Có, tôi đồng ý..." (Yes, I agree to have my data collected and stored according to the Policy Statement);

- Tiếp theo, click vào ô "Từ chối Yêu cầu phản biện" (Decline Review Request) để xác nhận không đồng ý đọc phản biện.

# III. TẢI FILE TOÀN VĂN BÀI BÁO

- Sau khi xác nhận đồng ý đọc phản biện, vui lòng click vào ô "Tiếp tục Bước 3" (Continue to Step 3) trong mục "Hướng dẫn phản biện" (Reviewer Guidelines);

- Click để tải toàn văn bản thảo bài báo trong mục "Tệp phản biện" (Review Files).

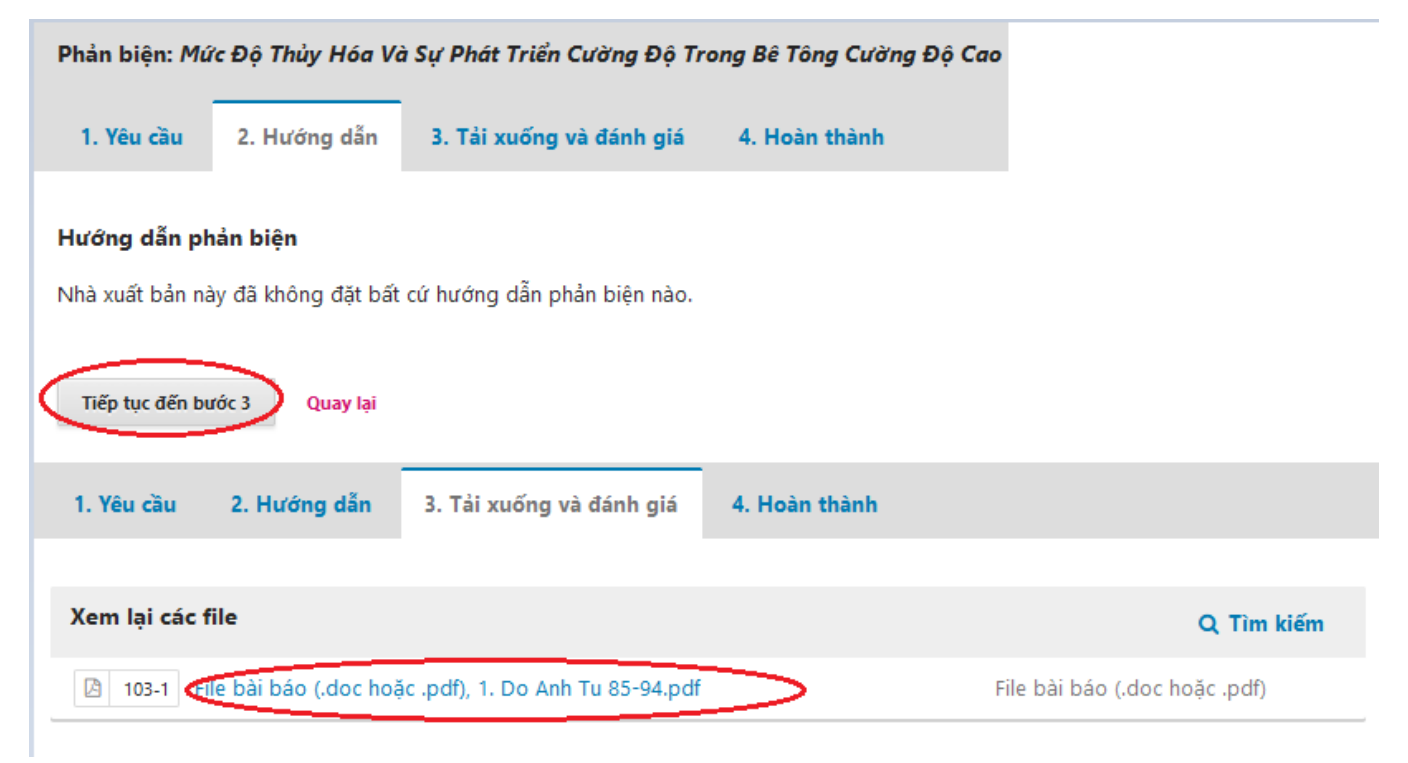

# IV. GỬI KẾT QUẢ PHẢN BIỆN VÒNG 1

### > Điền trực tiếp kết quả phản biện vào các mẫu bên dưới

Phản biện Nhập (hoặc dán) phản biện của bạn về tạp chí này vào mẫu bên dưới.

1. Tính cấp thiết, ý nghĩa khoa học và thực tiễn

#### ?????

2. Mục tiêu, phạm vi và phương pháp nghiên cứu

?????

3. Những kết quả nghiên cứu đạt được; những đóng góp mới của tác giả và giá trị khoa học ở trong nước và quốc tế

????

А

*Chú ý:* Việc điền nội dung phản biện vào các tiêu chí chấm điểm là bắt buộc. Do vậy, phản biện vui lòng điền đầy đủ các tiêu chí thì mới gửi được kết quả phản biện đến Ban biên tập.

#### Gửi kết quả phản biện dưới dạng file đính kèm:

Trường hợp kết quả phản biện được gửi gồm cả file đính kèm (ngoài các nội dung đã điền trên) thì phản biện vui lòng click vào ô "Tải file lên" (Upload File);

#### Tải lên

Tải lên các tệp mà bạn muốn biên tập và/hoặc tác giả tham khảo, bao gồm các phiên bản sửa đổi của các tệp phản biện ban đầu.

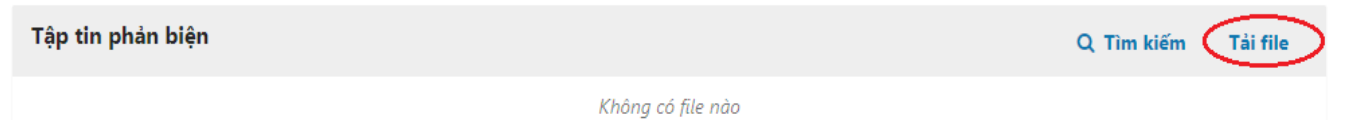

# > Đưa ra kết quả đánh giá chung (Recommendation): (Hình 10)

| Chọn một                     | • |  |
|------------------------------|---|--|
| Chọn một                     |   |  |
| Đồng ý cho đăng              |   |  |
| Yêu cầu chỉnh sửa            |   |  |
| Gửi phản biện lại            |   |  |
| Khuyến nghị gửi tạo chí khác |   |  |
| Từ chối đăng                 |   |  |
| Xen ý kiến khác              |   |  |

- Căn cứ theo các kết quả nhận xét cho từng nội dung, phản biện vui lòng đưa ra kết quả đánh giá chung cho toàn bài.

- Các trường hợp đưa ra kết quả đánh giá chung như chỉ ra gồm:

- 1. Đồng ý cho đăng (Accept Submission)
- 2. Yêu cầu chỉnh sửa (Revisions Required)
- 3. Gửi phản biện lại (Resubmit for Review)
- 4. Khuyến nghị gửi tạp chí khác (Resumit Elsewhere)
- 5. Từ chối đăng (Decline Submission)
- 6. Xem ý kiến khác (See Comments)

- Giải thích về ý nghĩa của các lựa chọn kết quả đánh giá chung như sau:

1. Đồng ý cho đăng (Accept Submission): nghĩa là bài báo được chấp nhận đăng và không yêu cầu chỉnh sửa gì. Nội dung của bài báo đã đạt yêu cầu; có kết quả nghiên cứu mới của riêng nhóm tác giả; trình bày rõ ràng, thuyết phục; có trích dẫn đầy đủ các công bố trong nước và quốc tế; bố cục bài báo hợp lý; phân tích và đánh giá kết quả một cách rõ ràng, chặt chẽ; định dạng theo như quy định.

2. Yêu cầu chỉnh sửa (Revisions Required): bài báo được chấp nhận đăng, nhưng cần phải

chỉnh sửa và làm rõ các nhận xét của phản biện.

3. *Gửi lại phản biện (Resubmit for Review*): có nghĩa là bài báo chưa được chấp nhận đăng; đề nghị tác giả chỉnh sửa, bổ sung thêm và gửi lại cho phản biện xem xét tiếp (vòng 2).

4. *Khuyến nghị gửi tạp chí khác (Resubmit Elsewhere*): bài báo bị từ chối đăng, nhưng có thể gửi đăng ở tạp chí khác mà người phản biện thấy phù hợp hơn.

5. *Từ chối cho đăng (Decline Submission):* bài báo bị từ chối đăng với nội dung không đạt yêu cầu của Tạp chí.

6. *Xem ý kiến khác (See Comments):* bài báo bị từ chối đăng với những ý kiến ở file, hay dạng minh chứng khác đính kèm. Trường hợp này phản biện cung cấp các file, minh chứng khác ví dụ bài báo đã xuất bản trước đó, sử dụng lại ý tưởng, dữ liệu khi chưa được phép, các vấn đề liên quan muốn thảo luận sâu hơn với tác giả,...

Gửi kết quả phản biện (Submit Review)

| <b>Khuyến nghị</b><br>Chọn một khuyến nghị và gửi bài phản biện để hoàn thành quá trình. Quý vị pl | ải nhập bài phản biện hoặc gửi file phản biện trước khi lựa chọn khuyến nghị. |
|----------------------------------------------------------------------------------------------------|-------------------------------------------------------------------------------|
| Gửi phản biện lại 🔹                                                                                |                                                                               |
| Gửi phản biện Quay lại                                                                             |                                                                               |

Phản biện click vào ô "Gửi phản biện" (Submit Review) để gửi kết quả phản biện bài báo.

### V. GỬI KẾT QUẢ PHẢN BIỆN VÒNG 2 (ROUND 2)

# Số lượng các vòng phản biện:

Thông thường quá trình phản biện kéo dài đến Vòng 2 thì hoàn tất và ở vòng này phản biện đưa ra kết quả nhận xét chung là "Chấp nhận bài nộp" (Accept Submission);

Trong một số trường hợp, bài báo sau khi đã được chỉnh sửa, bổ sung theo nhận xét ở Vòng 2 mà vẫn chưa đạt yêu cầu, vẫn phải chỉnh sửa, bổ sung thêm thì phản biện vui lòng tiếp tục thực hiện quy trình phản biện ở Vòng 3 hoặc có thể đến Vòng 4.

#### Quy trình phản biện ở Vòng 2:

Tác giả chỉnh sửa, bổ sung bài báo theo nhận xét của phản biện ở Vòng 1 và gửi lại Ban biên tập;

Ban biên tập tiếp tục mời những người phản biện ở Vòng 1 đọc lại bản thảo bài báo sau khi đã được tác giả chỉnh sửa, bổ sung;

Phản biện nhận được thư E-mail mời đọc bổ sung nhận xét ở Vòng 2 cho bài báo sau khi đã được chỉnh sửa (với tiêu đề "Mời phản biện bài báo - Tạp chí Khoa học Giao thông vận tải");

Phản biện đăng nhập vào phần mềm để thực hiện quy trình theo các Bước 1 đến 4 như đã

trình bày ở trên.

Ở vòng này, phản biện vui lòng kiểm tra lại những chỉnh sửa, bổ sung của tác giả bài báo theo nhận xét phản biện ở Vòng 1 và đồng thời bổ sung thêm những nhận xét mới (nếu có).

Quy trình gửi kết quả phản biện ở Vòng 2 cũng tương tự như ở Vòng 1. Dưới đây là một số chú ý khi gửi kết quả nhận xét phản biện ở Vòng 2.

#### > Điền trực tiếp kết quả phản biện vào các ô:

Trường hợp bài báo đã chỉnh sửa, bổ sung đạt yêu cầu, không yêu cầu chỉnh sửa gì thêm thì phản biện vui lòng điền "Ok" vào các ô như ở Hình 11.

Đồng thời phản biện lựa chọn kết luận "Chấp nhận bài báo" (Accept Submission) và không cần chỉnh sửa gì thêm.